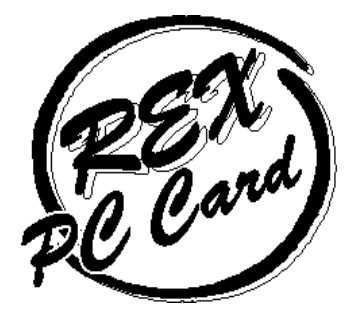

# Ultra Wide SCSI Card Bus PC Card

## REX-CB32P

For PowerBook ユーザーズマニュアル

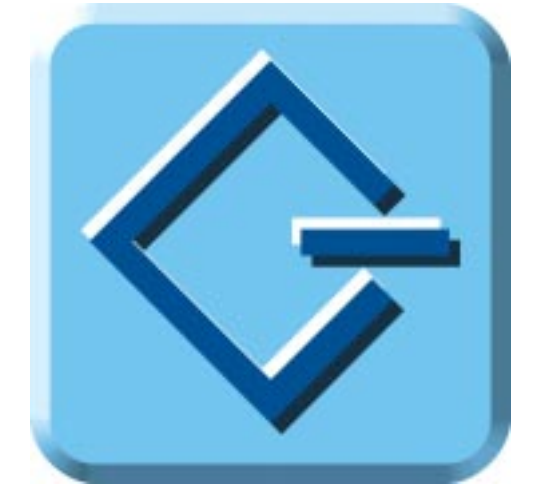

1999 年 5 月 第 1.0 版 **RATOC** Systems, Inc. ラトックシステム株式会社

## <u>ユーザーズマニュアル</u>

目次

| ご注意       1         製品の特徴       1         安全にお使いいただくために必ずお読みください       2         本文中の記号説明       2         製品に関するお問い合わせ       4         B's Crew に関するお問い合わせ       4         B's Crew に関するお問い合わせ       4         1 . REX-CB32P について       5         対応パソコン       5         対応のS(オペレーティングシステム)       5         欄包品について       6         源付のソフトウェアについて       7         利限       7         2 . ハードウェアのセットアッブ       9         PC カードの取り外しについて       12         3 . ドライバのインストール       13         システム機能拡張へのコピー       12         4 . フォーマットユーティリティ       15         B'sCrew のインストール       15         B'sCrew からのフォーマット       17         パードディスクの自動マウント設定       16         5 . SCSI コンフィギュレーションユーティリティ       17         プログラム起動方法       21         SCSI コンフィギュレーションとは       21         プログラム起動方法       21         SCSI コンフィギュレーション画面       22         6 . 仕様について       26         REX-CB32P 恐労人性様       26         REX-CB32P 認識性様       25         アンフィギュレーション画面       25         アンフィギュレーション画面 <t< th=""><th>닎</th><th>じめに</th><th>. 1</th></t<>                                                                                                    | 닎 | じめに                                                                                             | . 1                          |
|----------------------------------------------------------------------------------------------------|---|-------------------------------------------------------------------------------------------------|------------------------------|
| 安全にお使いいただくために必ずお読みください       2         本文中の記号説明       2         製品に関するお問い合わせ       4         B's Crew に関するお問い合わせ       4         1 . REX-CB32P について       5         対応パソコン       5         対応 OS(オペレーティングシステム)       5         楣包品について       6         漆付のソフトウェアについて       7         制限       7         2 . ハードウェアのセットアップ       9         PC カードの取り外しについて       12         3 . ドライバのインストール       13         システム機能拡張へのコピー       13         4 . フォーマットユーティリティ       15         B'sCrew のインストール       15         B'sCrew からのフォーマット       17         ハードディスクの自動マウント設定       16         5 . SCSI コンフィギュレーションとは       21         プログラム起動方法       21         SCSI コンフィギュレーションとは       21         プログラム起動方法       21         SCSI コンフィギュレーションとは       21         プログラム起動方法       21         SCSI コンフィギュレーションとは       22         6 . 仕様について       25         REX-CB32P SCSI · BUS 仕様       25         REX-CB32P 環境仕様       25         アンフィギュレーション       25         アンフィギュレーション       25         アンフィギュレーション                                                                                                    |   | ご注意<br>製品の特徴                                                                                    | .1<br>.1                     |
| 製品に関するお問い合わせ       4         B's Crew に関するお問い合わせ       4         1 . REX-CB32P について       5         対応パソコン       5         対応のS(オペレーティングシステム)       5         欄包品について       6         漆付のソフトウェアについて       7         制限       7         2 . ハードウェアのセットアップ       9         PC カードの取り外しについて       12         3 . ドライバのインストール       13         システム機能拡張へのコピー       13         4 . フォーマットユーティリティ       15         B'sCrew のインストール       15         B'sCrew からのフォーマット       17         ハードディスクの自動マウント設定       18         5 . SCSI コンフィギュレーションユーティリティ       17         SCSI コンフィギュレーションとは       21         プログラム起動方法       21         SCSI コンフィギュレーションとは       21         プログラム起動方法       22         6 . 仕様について       22         REX-CB32P SCSI ・ BUS 仕様       22         高密度 68 ピン Ultra Wide SCSI ケーブルのコネクタビン配列       26         本部 の いた の の いた の の いた の の いた の の いた の の       26                                                                                                    |   | <b>安全にお使いいただくために必ずお読みください</b><br>本文中の記号説明                                                       | . <b>2</b><br>. 2            |
| 1       . REX-CB32P について                                                                                                    |   | 製品に関するお問い合わせ<br>B's Crew に関するお問い合わせ                                                             | . 4<br>. 4                   |
| 対応パソコン       5         対応 OS(オペレーティングシステム)       5         梱包品について       6         漆付のソフトウェアについて       7         制限       7         2 . ハードウェアのセットアップ       9         PC カードの取り外しについて       12         3 . ドライパのインストール       13         システム機能拡張へのコピー       13         システム機能拡張へのコピー       15         B'sCrew のインストール       15         B'sCrew からのフォーマット       17         ハードディスクの自動マウント設定       18         5 . SCSI コンフィギュレーションユーティリティ       21         プログラム起動方法       21         マンコンディジュレーション画面       22         6 . 仕様について       25         REX-CB32P SCSI - BUS 仕様       25         REX-CB32P SCSI - BUS 仕様       25         高密度 68 ピン Ultra Wide SCSI ケーブルのコネクタビン配列       26                                                                                                    | 1 | . REX-CB32P について                                                                                | . 5                          |
| 添付のソフトウェアについて                                                                                                    |   | 対応パソコン<br>対応 OS(オペレーティングシステム)<br>梱包品について                                                        | .5<br>.5<br>.6               |
| 2 . ハードウェアのセットアップ                                                                                                    |   | 添付のソフトウェアについて<br>制限                                                                             | .7<br>.7                     |
| 3 . ドライバのインストール                                                                                                    | 2 | ・ハードウェアのセットアップ<br>PC カードの取り外しについて                                                               | .9<br>.12                    |
| 4 . フォーマットユーティリティ                                                                                                    | 3 | .ドライバのインストール<br>システム機能拡張へのコピー                                                                   | . 13<br>. 13                 |
| 5 . SCSI コンフィギュレーションとは       21         SCSI コンフィギュレーションとは       21         プログラム起動方法       21         SCSI コンフィギュレーション画面       21         6 . 仕様について       22         6 . 仕様について       25         REX-CB32P SCSI ・ BUS 仕様       25         REX-CB32P 環境仕様       25         高密度 68 ピン Ultra Wide SCSI ケーブルのコネクタピン配列       26                                                                                                    | 4 | .フォーマットユーティリティ<br>B'sCrew のインストール<br>B'sCrew からのフォーマット<br>ハードディスクの自動マウント設定                      | . 15<br>. 15<br>. 17<br>. 18 |
| 6 . 仕様について                                                                                                    | 5 | . SCSI コンフィギュレーションユーティリティ<br>SCSI コンフィギュレーションとは<br>プログラム起動方法<br>SCSI コンフィギュレーション画面              | . 21<br>. 21<br>. 21<br>. 22 |
| $= 200 \text{ m} \text{ so } V \times 100 \text{ m} \text{ so } C \times 100 \text{ m} = -711 \text{ so } 770 \text{ so } V \times 100 \text{ so } 100 \text{ so } 1$ | 6 | ・仕様について<br>REX-CB32P SCSI ・ BUS 仕様<br>REX-CB32P 環境仕様<br>高密度 68 ピン Ultra Wide SCSI ケーブルのコネクタピン配列 | . 25<br>. 25<br>. 25<br>. 26 |

| 7 | . トラブルシューティング                       | 31 |
|---|-------------------------------------|----|
|   | デスクトップにカードのアイコンが表示されない場合            | 31 |
|   | SCSI コンフィギュレーションユーティリティで検出されない場合    | 31 |
|   | SCSI コンフィギュレーションができない場合             | 31 |
|   | データ転送中にハングアップする場合                   |    |
|   | FUJITSU MO(M2512A,M2513A) を使用の場合    |    |
|   | SCSI 機器が認識できない場合                    | 32 |
|   | B'sCrew からカードを認識しない場合               |    |
|   | 内蔵バス接続と速度が変わらない場合                   |    |
|   | SCSI-2 と表示される場合                     |    |
|   | REX-CB32P に接続した HD に OS をインストールした場合 |    |
|   | REX-CB32P を抜くとハングアップする場合            | 34 |
|   | システムのスリープ後ハングアップする場合                | 34 |
|   | ハードディスクの自動マウントができない場合               |    |

## はじめに

このたびは REX-CB32P Ultra Wide SCSI CardBus PC カードをお買い上げ頂き誠にあ りがとうございます。今後もドライバのバージョンアップなど、より一層のサポート を充実していきますので末永くご愛用賜りますようお願い申し上げます。 本書は、REX-CB32Pの導入ならびに運用方法を説明したマニュアルです。REX-CB32P を正しくお使い頂くため、ご使用の前に必ず本書をよくお読みください。 また、添付ディスクに入っている「はじめにお読みください」ファイルには本マニュ アルに記載できなかった最新情報がありますので合わせてご覧ください。

## ご注意

- ・本書の内容に関しては、将来予告なしに変更することがあります。
- ・本書の内容につきましては万全を期して作成しましたが、万一ご不審な点や誤りなどにお気づきになりましたらご連絡願います。
- ・運用の結果につきましては、責任を負いかねますので、予めご了承願います。
- ・本製品の保証や修理に関しては、添付の保証書に記載されております。必ず内容を ご確認の上、大切に保管してください。
- ・SCSIドライバの原著作権は、Initio Corporationにあります。
- ・Mac OS、Macintoshは米国アップルコンピュータ社の商標です。
- ・"REX"は株式会社リコーが商標権を所有していますが、弊社は使用許諾契約により、 本商標の使用を認められています。
- ・本製品および本製品添付のマニュアルに記載されている会社名および製品名は、各 社の商標または登録商標です。
- ・本製品のハードウェアおよびソフトウェアの仕様は、改良のため予告なく変更する
   ことがあります。

#### 製品の特徴

- ・Card Bus インターフェース上で動作する Ultra Wide SCSI PC Card です。
- ・パソコンとの転送は 32bit データバス、33MHz バスクロック、バスマスタ転送方式に より最高 132MB/sec の転送を行います。
- ・SCSI機器との転送は同期転送で最高 40MB/sec の転送を行います。(Ultra Wide SCSI での転送時)
- ・高速化の技術でマルチタスク、タグキュー、マルチスレッド、スキャッタギャザー、
   ディスコネクト / リコネクトをサポートしています。
- ・SCSI コンフィギュレーションユーティリティを添付し、SCSI 機器の詳細設定を可能にしました。
- ・高密度 68 ピン Ultra Wide SCSI ケーブルと高密度 50 ピン UltraSCSI ケーブルを用意 することにより、幅広い種類の SCSI 機器に対応しています。

## 安全にお使いいただくために必ずお読みください

このユーザーズマニュアルには、あなたや他の人々への危害や財産への損害を未然に 防止し、本製品を安全にお使いいただくために、守っていただきたい事項が示されて います。表記と記号の意味は次のようになっています。内容を理解してからお読みく ださい。

#### 本文中の記号説明

| ⚠ 警告 | この表示を無視して、誤った取り扱いを行うと人が死亡ま<br>たは重傷を負う可能性が想定される内容を示していま<br>す。           |
|------|------------------------------------------------------------------------|
| ⚠ 注意 | この表示を無視して、誤った取り扱いを行うと人が負傷を<br>負う可能性が想定される内容および物的損害が想定され<br>る内容を示しています。 |
| ご注意  | この表示は、本製品を取り扱う上での注意事項を示してい<br>ます。                                      |

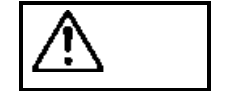

● 
 ⑦ 
 分解禁止:発火のおそれがあります

PC カードの分解や改造等は絶対に行わないでください。また、無理に曲げる、落とす、 傷つける、上に重いものをのせることは行わないでください。

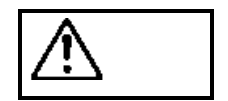

PC カードは電子機器ですので静電気を与えないようにしてください。 誤動作や故障するおそれがあります。

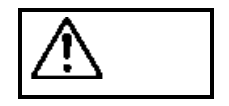

煙が出たり、変な臭いがする場合は、ただちにパソコンや周辺機器の電源を切り、電源ケーブル等もコンセントから抜いてください。 必ず、販売店または弊社サポートセンターまでご連絡ください。

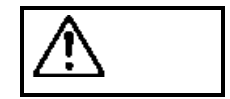

PC カードが濡れた場合、ショートによる火災や感電のおそれがあるため使用しないでください。

必ず、販売店または弊社サポートセンターまでご連絡ください。

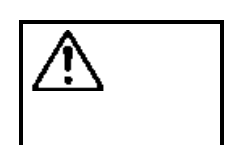

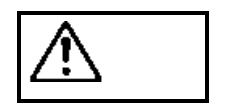

PC カードの形状は、CardBus 対応の PC カードスロットに適合してお り、従来の 16 ビット PC カードと異なります。CardBus に対応してい ない PC カードスロットに誤って装着すると、パソコン本体や PC カー ドが故障するおそれがあります。誤って無理に挿入しないでください。

ラジオやテレビ、オーディオ機器の近くでは高周波の信号により、ノイ ズを与え誤動作することがあります。

モータなどノイズを発生する機器の近くでは誤動作することがありま

⚠ 注意

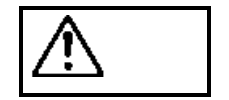

⚠ 注意

された場合の責任は負いかねます。

本製品(ソフトウェアを含む)は、日本国内仕様です。日本国外で使用

本製品は、医療機器、原子力機器、航空宇宙機器、輸送設備など人命に 関わる設備や機器、および高度な信頼性を必要とする設備、機器での使 用は意図されておりません。これらの設備、機器制御システムに本製品 を使用し、本製品の故障により人身事故、火災事故などが発生しても弊 社ではいかなる責任も負いかねます。

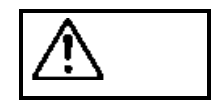

保管に関するご注意:

本製品を保管する場合、故障の原因となりますので次のような場所での 保管は避けてください。

- ◆ 直射日光の当たる場所や異常に温度が高くなる場所、暖房器具等 の近く、温度差の激しい場所
- ◆ チリやほこり、湿気の多い場所

すので、必ず離してご使用ください。

◆ 振動や衝撃の加わる場所

#### 製品に関するお問い合わせ

本製品に関するご質問がございましたら、下記までお問い合わせください。

ラトックシステム株式会社
サポートセンター
TEL 0120-033555(scsi専用 Free Dial)
月~金 10:00~17:00 土曜、日曜および祝日を除く
FAXでの受付は24時間行っております。
FAX 06-6633-3553
〒556-0012
大阪市浪速区敷津東 1-6-14 朝日なんばビル

インターネットのホームページでも受け付けております。

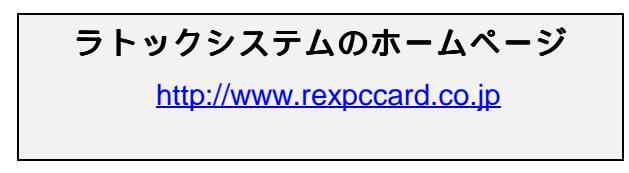

また、NIFTY Serve の以下のフォーラムでも受け付けております。

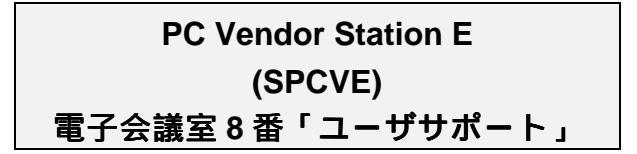

インターネット、NIFTY でのお問い合わせの際には、CD-ROM の問い合わせシートをご 利用ください。FAX でのお問い合わせの場合、最後のページの「質問用紙」に必要事項 を記入の上、上記 FAX 番号までお送りください。折り返し弊社より電話または FAX に て回答いたします。

ご質問に対する回答は上記営業時間内の処理となりますのでご了承ください。

また、ご質問の内容によりましてはテスト・チェック等の関係上、回答に時間がかかる 場合もございますので予めご了承ください。

#### B's Crew に関するお問い合わせ

弊社では、B'sCrewのサポートを行っておりません。B'sCrewの機能等の質問につきましては、株式会社ビー・エイチ・エーサポートセンターまでお問い合わせください。

TEL:06-6378-3334 FAX:06-6378-3336

アクセスの方法につきましては、添付の B'sCrew ユーザーズマニュアルのサポートサ ービスについてを参照願います。

http://www.bha.co.jp

Copyright (C) 1999 RATOC Systems, Inc.

## 1. REX-CB32P について

REX-CB32PはPC Card Standardに準拠したCardBus対応のPCカード型SCSIホストア ダプタカードです。 Ultra Wide SCSI 対応のハードディスクドライブを接続すること により、画像処理関係のデータファイル、仮想メモリファイル用として利用すると最 高のパフォーマンスを発揮します。

## 対応パソコン

本製品は、 <u>CardBusインターフェースを持つ</u> Macintosh PowerBookパソコンに対応しています。

以下のパソコンに対応しています。

・Apple Macintosh PowerBook G3シリーズ(1998年5月発売以降)

PowerBook G3(無印),3400,2400,1400,5300およびそれ以前の機種では使用できません。 また、一部の機種では制限があったり正常に動作しない場合もありますので、メーカ 名および機種型番の詳細については弊社サポートセンターに直接ご確認ください。

## 対応 OS(オペレーティングシステム)

本製品は以下のOSに対応しています。

・Mac OS 8.1 以上

Mac OS 8.0 以前はCardBusに対応していません。

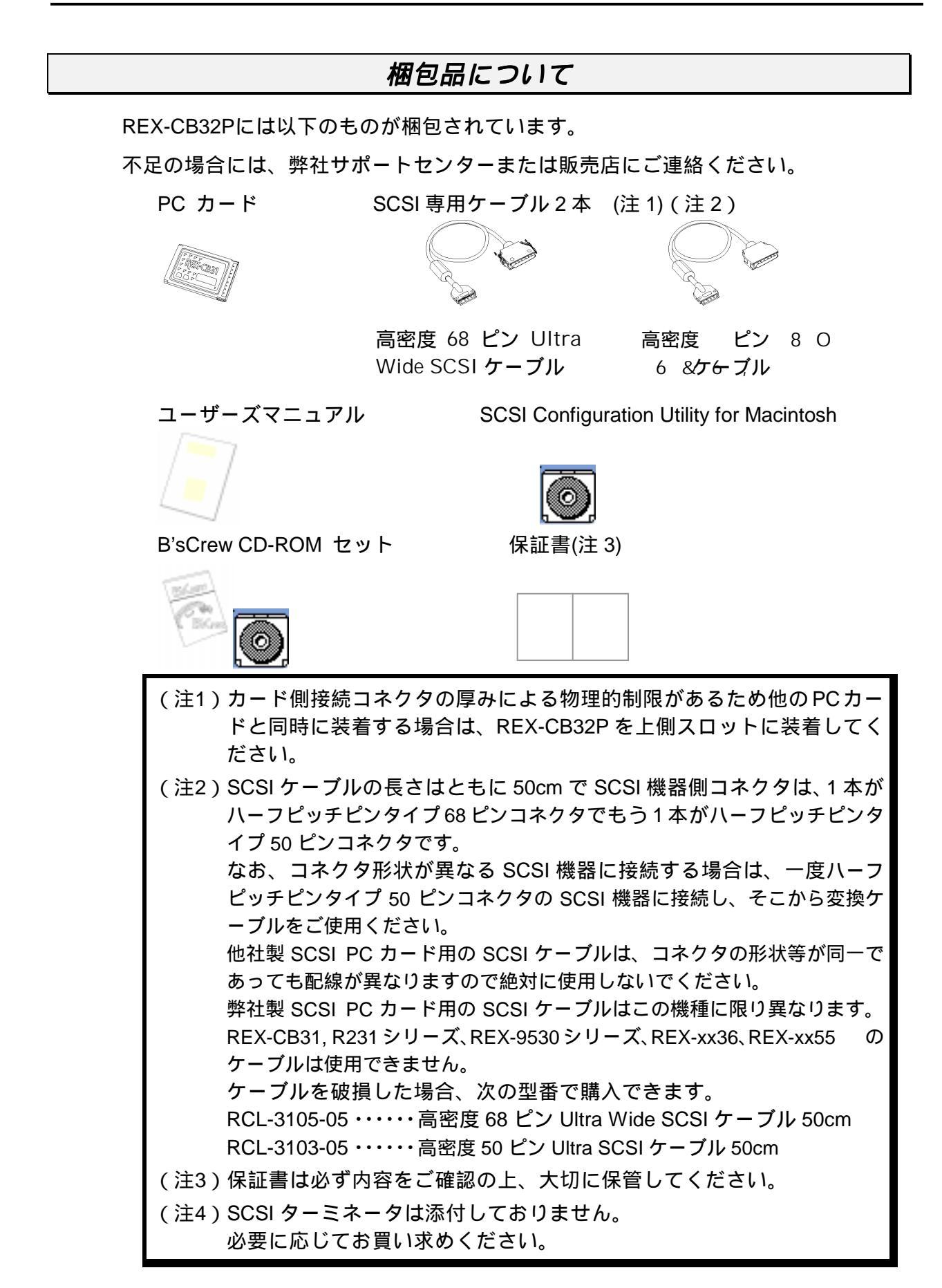

#### 添付のソフトウェアについて

本製品に添付のCD-ROM (SCSIコンフィギュレーションユーティリティ)には次のソフトウェアが含まれます。

- ・SCSI コンフィギュレーション
- REX-CB32 Driver
- ・はじめにお読みください

SCSIコンフィギュレーションは、CD-ROMのまま実行します。

他製品(REX-PCI30P/PCI32P/PCI33P/PCI34P, REX-CB31P)のSCSIコンフィギュレ ーションユーティリティも含まれますので、必ずREX-CB32PフォルダのSCSIコンフ ィギュレーションユーティリティを使用してください。

本製品に添付のB'sCrew CD-ROMには次のソフトウェアが含まれます。

- ・インストールの前に
- B'sCrew Installer

はじめにお読みくださいファイルにはマニュアルに記載できなかった 最新情報がありますので必ずご覧ください。

制限

- ・スリープ機能は使用できません。コントロールパネルでスリープしないに設定する必要があります。
- ・パソコンの電源を入れる前に、SCSI機器の電源を入れ、REX-CB32Pを装着してください。途中から REX-CB32P を装着しても正しく動作しない場合があります。
- ・パソコンの電源を切る前に、REX-CB32Pを抜かないでください。 途中から REX-CB32P を抜くと正しく動作しません。
- ・SCSI カードに複数の Ultra SCSI 機器を接続する場合は、ケーブルの総延長が 1.5m を越えない ようにしてください。また、終端には必ずアクティブターミネータを接続してください。
- ・接続した SCSI 機器からのシステム起動はできません。
- ・ハードディスクの自動マウントは,B'sCrew2.1.3 以降の機能を使用することにより可能になりま す。フォーマッタによっては自動マウントできないものもあります。
- ・CD-ROM、CD-Changer、CD-R 等を接続するには、別途専用のソフトウェアが必要です。
- ・拡張 SCSI ポートに対応していないスキャナ、フィルムスキャナ、プリンタは接続できません。
- ・接続する SCSI 機器の台数は、2 台までにしてください。
- ・クロックアップしたパソコンでは、誤動作する場合があります。標準の状態でご使用ください。
- ・SCSI コネクタの形状が、高密度 68 ピン、高密度 50 ピン以外の機器 (zip やスキャナ等)を単体 で本製品に接続することはできません。他の機器と組み合わせて変換ケーブルを介して接続する 必要があります。

これからの作業は、 ハードウェアのセットアップ P9 ドライバのインストール P13 フォーマットユーティリティの実行 P15 SCSI コンフィギュレーションの実行(任意) P21 があります。 順番に進んでください。

## 2. ハードウェアのセットアップ

REX-CB32PにSCSI機器を接続して使用するには次のインストール作業が必要です。 ここでは、ハードディスクを例に説明します。

1. SCSI ターミネータの装着

SCSIバス接続の終端となる SCSI機器に SCSIターミネータ が内蔵されていない場合は、SCSI機器の SCSI コネクタに SCSIターミネータを装着してください。 SCSIターミネータは、必ず**アクティブターミネータ**をご使 用ください。 SCSI 機器のメーカによっては Ultra SCSI(同期転送 20MB/Sec)に適さないターミネータを添付している場合も あります。この場合は、機器が認識できなかったり、アクセ ス中にハングアップする場合もありますので、ご注意くださ

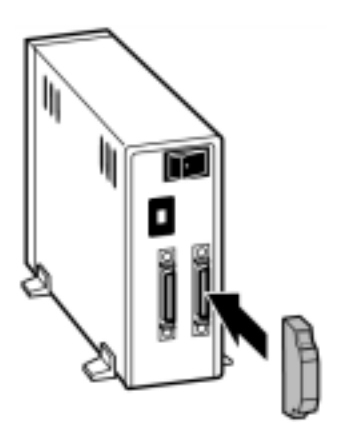

2. タームパワーの確認

*د*۱

接続されている SCSI 機器のいずれか1台から SCSI バスに対してタームパワーを 供給するように設定します。タームパワーの供給能力・設定方法については SCSI 機器のマニュアルをご覧ください。なお、複数台接続する場合、1台の SCSI 機器 からタームパワーを供給するようになっていれば、他の SCSI 機器はタームパワー を供給できなくても使用できるようになります。

3. SCSI-ID の設定

各 SCSI 機器の SCSI-ID 番号(ユニット番号)を設定します。 REX-CB32P の SCSI-ID 番号は「7」番(デフォルト)になっていますので、それぞ れの機器は「0~6」の空いている**番号に重ならないよう**に設定します。 (Wide 機器の場合は、「0~15」の空いている**番号**)

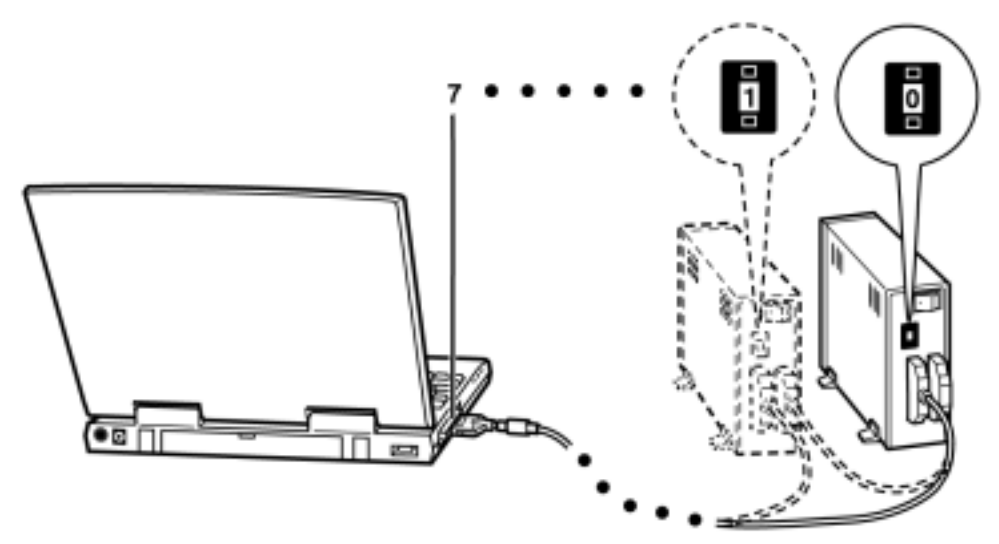

SCSI-ID 番号の設定方法については SCSI 機器のマニュアルをご覧ください。

PC カードへ SCSI ケーブルの取り付け
 SCSI ケーブルの小さいほうのコネクタを PC カードに取り付けます。

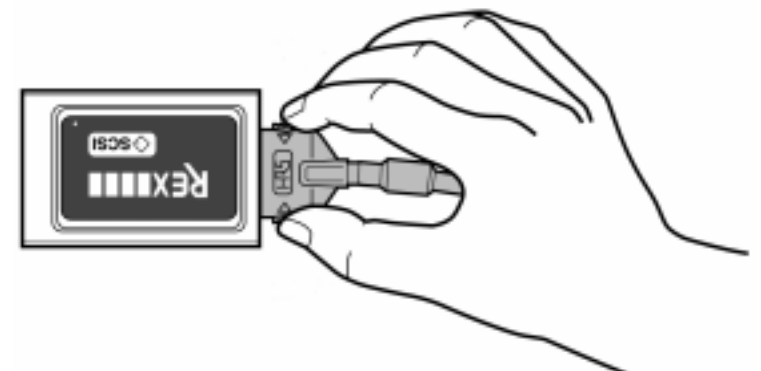

5. SCSI ケーブルの接続

PC カードに取り付けた方と反対のコネクタを SCSI 機器に接続します。

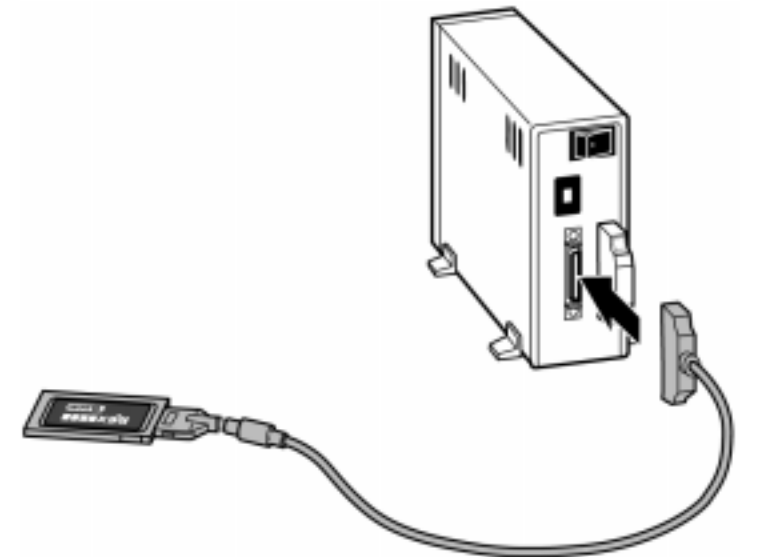

50 ピンのピンタイプコネクタは折れやすいので、取り付けには注意してください。

 SCSI 機器の電源 ON 接続した SCSI 機器すべての電源を ON にしてください。

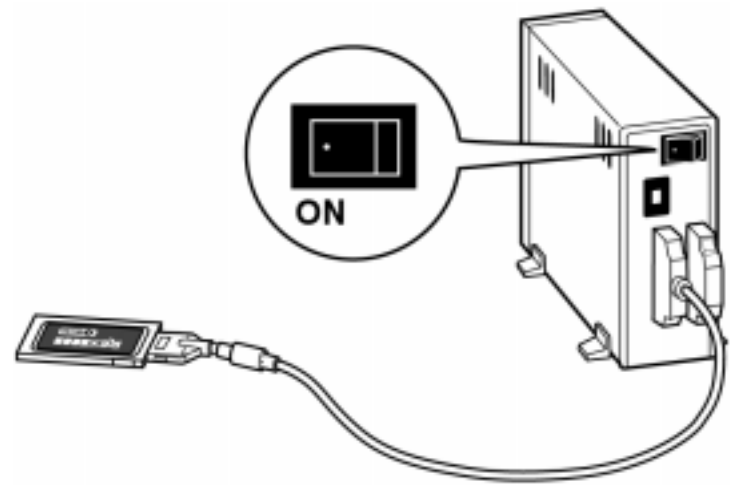

SCSI ケーブルを接続し、PC カードをパソコンにセットします。

他の PC カードと同時に装着する場合は、REX-CB32P を上側スロットに装着 してください。

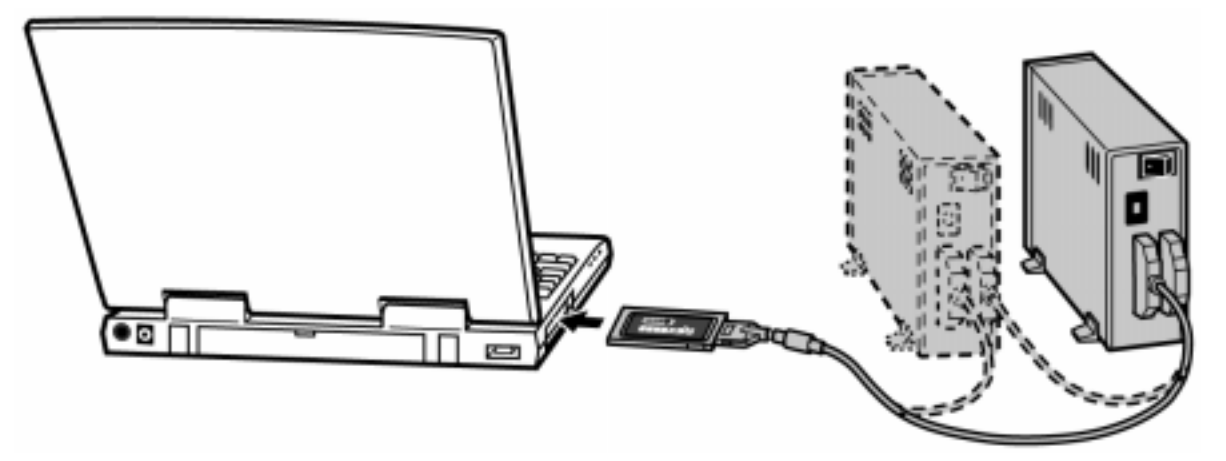

装着後、パソコンの電源を ON にします。

SCSI機器のアクセス中にはカードを抜かないようにしてください。

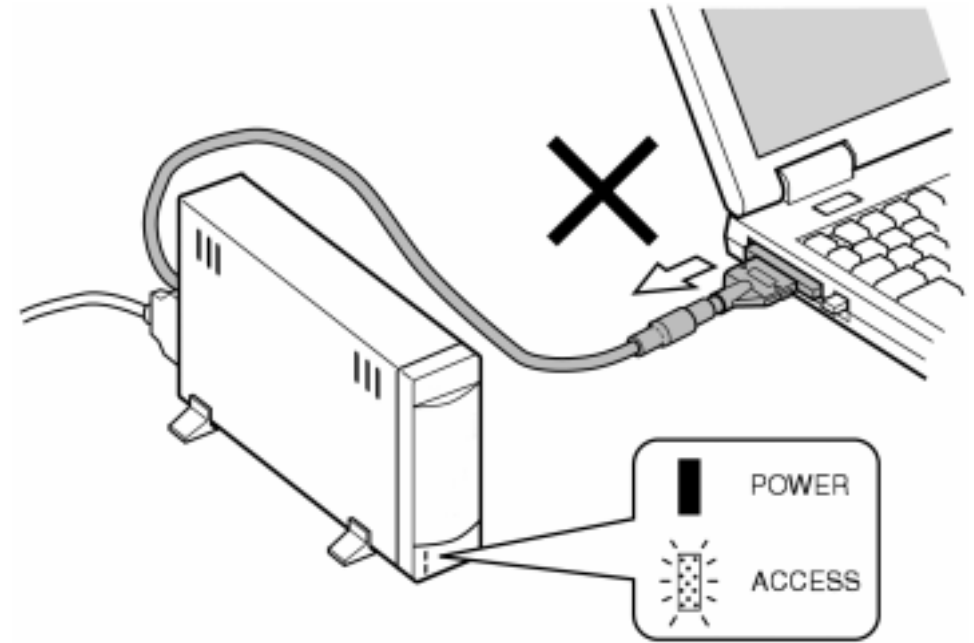

## PC カードの取り外しについて

パソコンの電源を OFF にするまで、REX-CB32P を抜かないでください。 電源 ON 時にカードを抜いた場合、すぐにハングアップします。ご注意ください。 電源 OFF になってから、イジェクトボタンを押すと REX-CB32P が飛び出してきます。 ただし、バッテリーパックを取り外した状態や AC ケーブルを抜いた状態ではイジェク トボタンが機能しませんのでご注意ください。

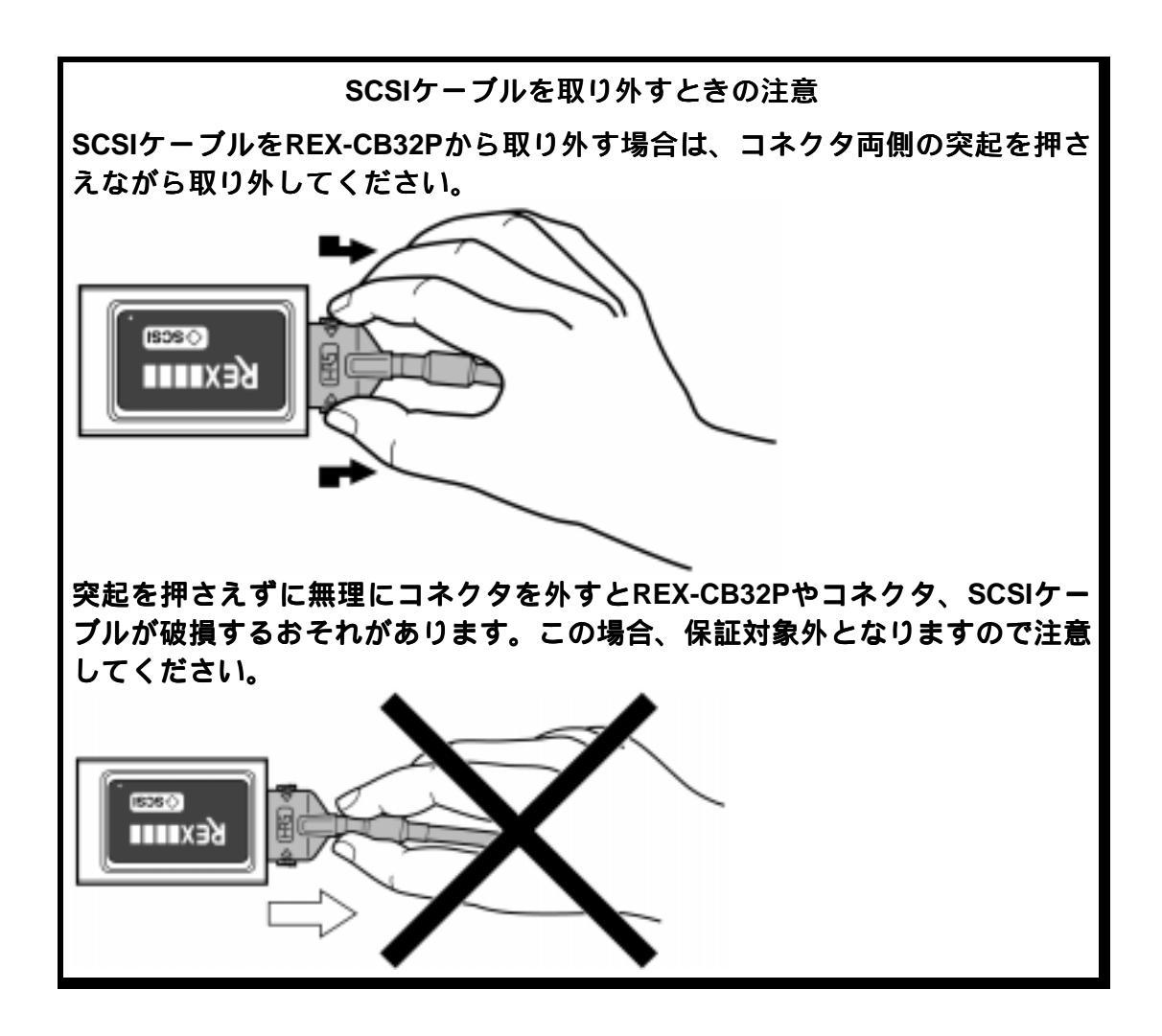

## 3. ドライバのインストール

REX-CB32Pを動作させるためのドライバをインストールします。 このインストールを行わないと、パソコン上から REX-CB32P の認識は行えません。 インストールの作業は、SCSI Configuration Utility CD-ROM の REX-CB32P フォルダの インストーラを実行するだけです。

## システム機能拡張へのコピー

SCSI Configuration Utility CD-ROMのREX-CB32Pフォルダを開きます。

- 1. REX-CB32P ウインドウが開きます。 🐧 REX-CB32P 日日 6 項目、1.5GB 空き ≡**↓**` ÷ インストーラ Install REX-CB32P REX-CB32 Driver 「インストーラ」 -----をダブルクリック はじめにお読みください Config Utility 問い合わせシ します。
- 2. インストール開始画面が表示されます。

| 簡易インストール 、<br>       | •                   | ヘルプ            |
|----------------------|---------------------|----------------|
| REX-CB32 Driver Soft | ware                |                |
|                      |                     |                |
|                      |                     |                |
|                      | 取り出し<br><b>ドライブ</b> | 秋了<br>【インストール】 |

「インストール」を選択します。

- 3. コピー画面が表示されて、必要なファイルがコピーされます。
- コピーが終了したらインストールは終了です。
   続いて、B'sCrewのインストールを行います。

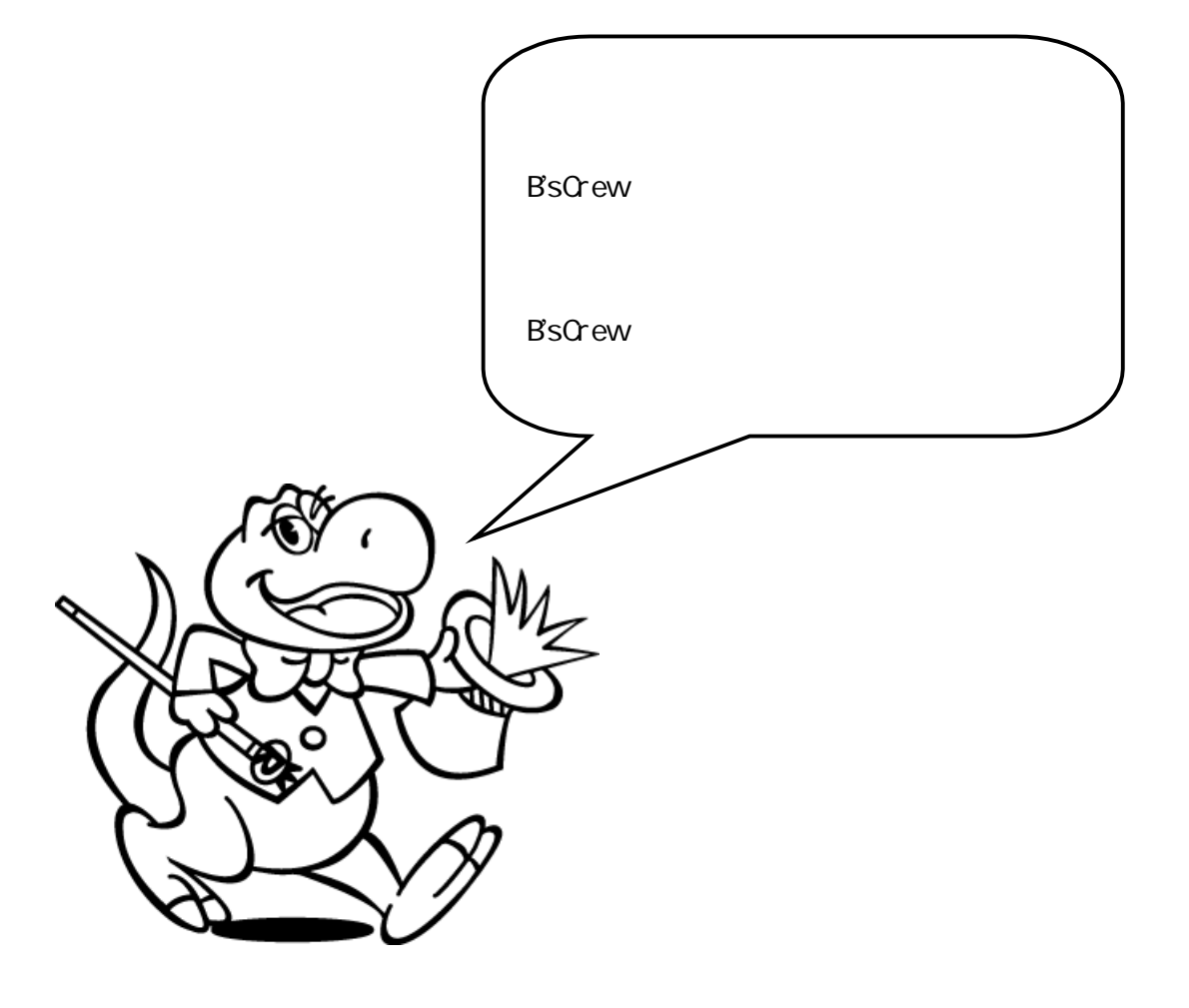

## 4. フォーマットユーティリティ

Macintosh フォーマットされていないハードディスクを接続した場合、ハードディスク のフォーマット、パーティションの作成、ドライバのインストールが必要です。添付 のフォーマットユーティリティ(B'sCrew2.1)でフォーマットしてください。B'sCrew の「デバイス選択」画面(P17)で、REX-CB32 バスを選択してから該当のハードディ スク選択しフォーマットしてください。

## B'sCrew のインストール

添付の B'sCrew を使用する場合の手順を示します。 インストールについては、B'sCrew Installer を起動してください。 最後に、システム再起動してインストールを完了します。

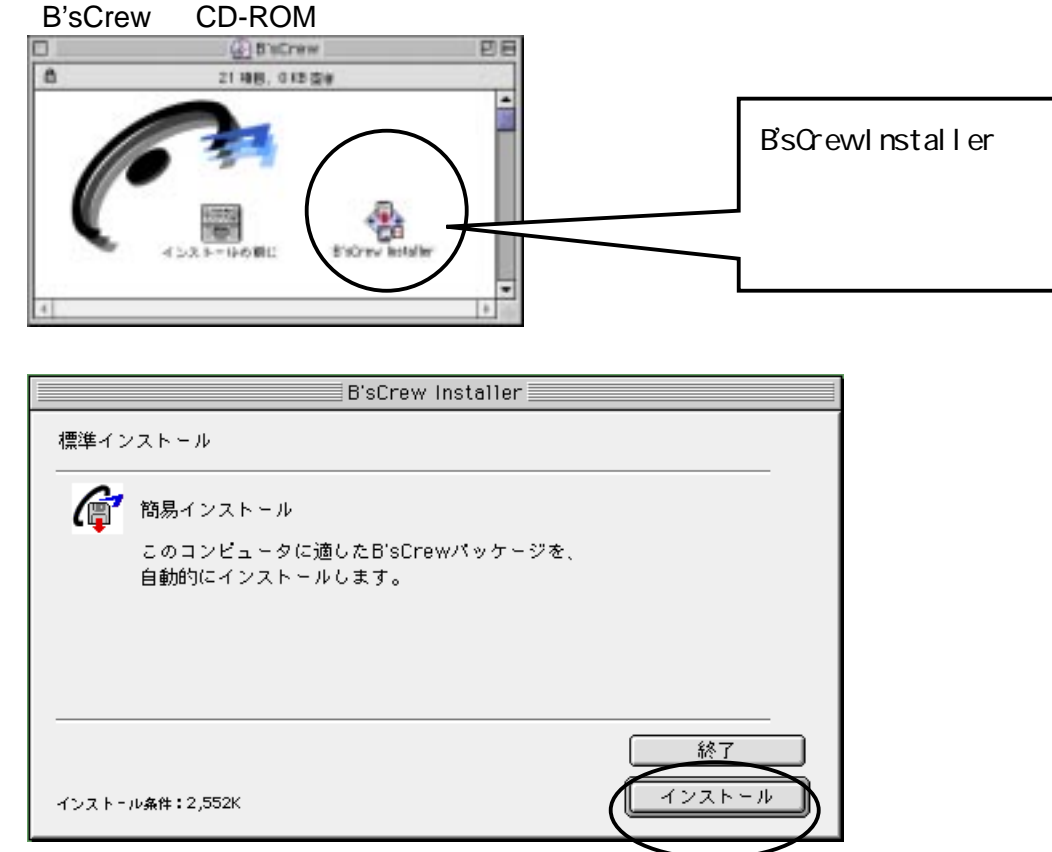

「インストール」を選択します。

インストール先を問い合わせてきます。 👝 Macintosh HD 🗀 Macintosh HD 🗢 🐧 アシスタント イジェクト 🐧 アプリケーション デスクトップ インターネット ũ. オンラインマニュアル  $\mathbb{C}$ 新規 🐧 🛛 システムフォルダ キャンセル インストール先フォルダ: B'sCrew 2.1 開く

B'sCrew 2.1 でよければ、「開く」を選択します。

コピーが開始されます。 インストール中... ファイル:B'sCrewガイド インストール:3 / 8項目。 このインストーラー(&Aladdin Systems社の Stufflt InstallerMaker™で作成されています。

<u>B'sCrew 2.1 フォルダが作成されます。</u>

|                             | B'sCrew 2.1       |                 |    |
|-----------------------------|-------------------|-----------------|----|
|                             | 5 項目、3 GB 空き      |                 |    |
| B'sCrew                     | שי<br>B'sCrewガイ ド | <b>B</b> 'sTime | *  |
| MacOS拡張フォーマット(HFS+          | )補足               |                 |    |
| <u>したでのの</u><br>はじめにお読みください |                   |                 | •  |
| 4                           |                   | •               | 11 |

システムを再起動してください。

機能拡張フォルダに次の2つのアイコンが登録されています。

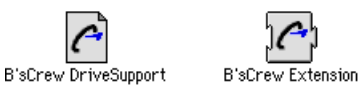

コントロールパネルに次のアイコンが登録されています。

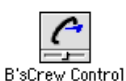

次に B'sCrew アイコンをダブルクリックして B'sCrew アプリケーションを起動して、 REX-CB32P に接続されたハードディスクをフォーマットします。

び BisCrew このアイコンをダブルクリックしてください。

#### B'sCrew からのフォーマット

ここでは、標準的なハードディスクのフォーマットの方法を説明します。MO、PD 等のフォーマット方法等、詳しい内容については、添付の B'sCrew ユーザーズマニュアルをお読みください。

B'sCrew を起動します。 REX-CB32 x RATOC CardBus デバイス選択 Ultra と表示されていれ ば、システムは REX-CB32P を認識しています。×は0 Macintosh PowerBook O(ATA) または 1 が表示されま 0/MASTER TOSHIBA MK2105MAV B す。これは PC カードスロ 1(ATA) Macintosh PowerBook ットの位置を示します。 ð 0/7/0 Apple Computer MESH スロット1 上段 REX-CB32 1 RATOC CradBus REX... s, 1/7/0 スロット0 下段 1/0/0 QUANTUM XP39100W LXY4 þ K. この例では、Quantum XP39100W がREX-CB32Pに接続されています。 2 Г

| のドライブを使用/パーティション編集できるようにするためには、<br>チェックがオンになっている処理を実行する必要があります。<br>チェックキャングオフにすることにとり、加速せた項目も効用できます。                                                                                                    | このドライブウィザードは、ハードデ        |
|----------------------------------------------------------------------------------------------------|--------------------------|
| チェックをオンノオブにすることにより、処理する項目を変更てきます。                                                                                                    | イスクの状態を自動解析し必要と判         |
| ▶ 🛛 😤 フォーマット <b>オフション</b>                                                                                                    | 断した処理のところにチェック           |
| ▶ 🗆 🍣 テスト 🛛 者 🖓 ㅋ 🗸 - 🕹                                                                                                    | マークが入ります。                |
| L      L     L     S     A     T     S     A     T     A     T     S     A     T     S     T     T | たとえば、DOS/V で使用されていたハ     |
| マ ☑ 🚱 ドライバ更新 オプション…                                                                                                    | ードディスクを接続した場合は、フォ        |
|                                                                                                    | ーマット、テスト、イニシャライズ、        |
| □ システム終了/再起動時イジェクト(B'sCrew Control優先)                                                                                                    | ドライバ設定のすべてにチェックが         |
| リトライ回数: 10 (0~255)                                                                                                    | 入ります。                    |
| <b>私大チャンク: 65535 ⊕</b> (1~65535)                                                                                                    | ドライバ更新の詳細( )をクリック        |
| □ □ □ □ □ □ □ □ □ □ □ □ □ □ □ □ □ □ □                                                                                                    | ┃<br>すると例のように詳細が表示されま    |
|                                                                                                    |                          |
| 🗹 ディスコネクト許可 🔲 コマンドキューイング許可 💻                                                                                                    | 「アイスコネクト計り:              |
| · · · · · · · · · · · · · · · · · · ·                                                                                                    | コマンドキューイング許可:            |
| マウント: 可     回 回想後にパーティションエディタを開く     パーティションエディタを開く     パーティションエディタを開く     パーク     パーク       | ││けドライブに対する設定です          |
| (2)パーティション編集: 0)<br>(2) 必 和主の由本: (25) キャンセル 実行 )                                                                                                    |                          |
|                                                                                                    | REX-CB32P 側の設定は SCSI コンフ |
|                                                                                                    | - ィギュレーションで行います。         |
|                                                                                                    |                          |

す。

実行を選択しハードディスクにドライバをインストールしてください。 デスクトップにボリュームアイコンが表示されます。

| SCSI:17070                                                                     | 再取得                                         |                                                                            |
|--------------------------------------------------------------------------------|---------------------------------------------|----------------------------------------------------------------------------|
| SCSI バスID:<br>SCSI デバイスID:<br>SCSI デバイスID:<br>SCSI LUN:<br>ペンダー:<br>プロダクト:     | 1 E                                         | SCSI-3 のハードディスク<br>が SCSI-2 と表示されます<br>が ハ ー ド ディ ス ク が<br>SCSI-2 と返してくるため |
| リビジョン:<br>デバイスタイプ:<br>リム-バブルタイプ:<br>ISOバ-ジョン:<br>ECMAバ-ジョン:                    | LXY4<br>固定ディスク<br>固定<br>0<br>0              | そのまま表示していま<br>す。問題ありません。                                                   |
| NRSDA「ション、<br>レスポンスデータ形式:<br>AEN受信機能:<br>Terminate I/O Process:<br>相対ブロックアドレス: | SCSF2(ANSI X3.131-199x)形式<br>無効<br>無効<br>無効 |                                                                            |

## ハードディスクの自動マウント設定

PC カード接続のハードディスクは通常自動マウントを行えません。ここでは強制的に B'Crew でドライバをロードする方法を説明します。

| Q    | O(ATA)   | Macinto   | sh PowerBook  |            | - |
|------|----------|-----------|---------------|------------|---|
| I JI | 0/MASTER | TOSHIBA I | MK2105MAV     |            |   |
| Q    | 1(ATA)   | Macinto   | sh PowerBook  |            |   |
|      | 0/7/0    | 41- 0     | MECH          |            |   |
| I    | 07770    | Apple Col | nputer MESH   |            |   |
| Q    | 1/7/0    | REX-CB32  | 2 1 RATOC Cra | dBus REX-C |   |
| 1 11 | 1/0/0    | QUANTUM   | XP39100W      | LXY4       |   |
| д    |          |           |               |            |   |
|      |          |           |               |            |   |
|      |          |           |               |            |   |

<u>B'sCrew Control をコントロールパネルより起動します。</u>

自動マウントさせたいハードディスクを選択します。

メニューバーより「初期設定」を選択します。 初期設定 コントロールパネル設定 マウント時の優先下ライバー B'sCrewのドライバ優先 〇 メディア上のドライバ優先 ドライバオプション初舞舗 全てのデバイスをスキャンして 🖲 速度重視 ○ 安定性重視 リムーバブルディスクを探す □ ウィンドウの位置とサイズを記憶しない のチェックを外します。 **基動時設定(リム-バブルドライブ)**-全てのデバイスをスキャンしてリム - バブルドライブを探す (個別チェックボックスは無効) 既に下ライバが存在した時。 🔘 置き換えを試みる 🖲 スキップする キャンセル ΟK

自動マウントしたいハードディスクを選択状態にして「ドライバ設定」を押してく

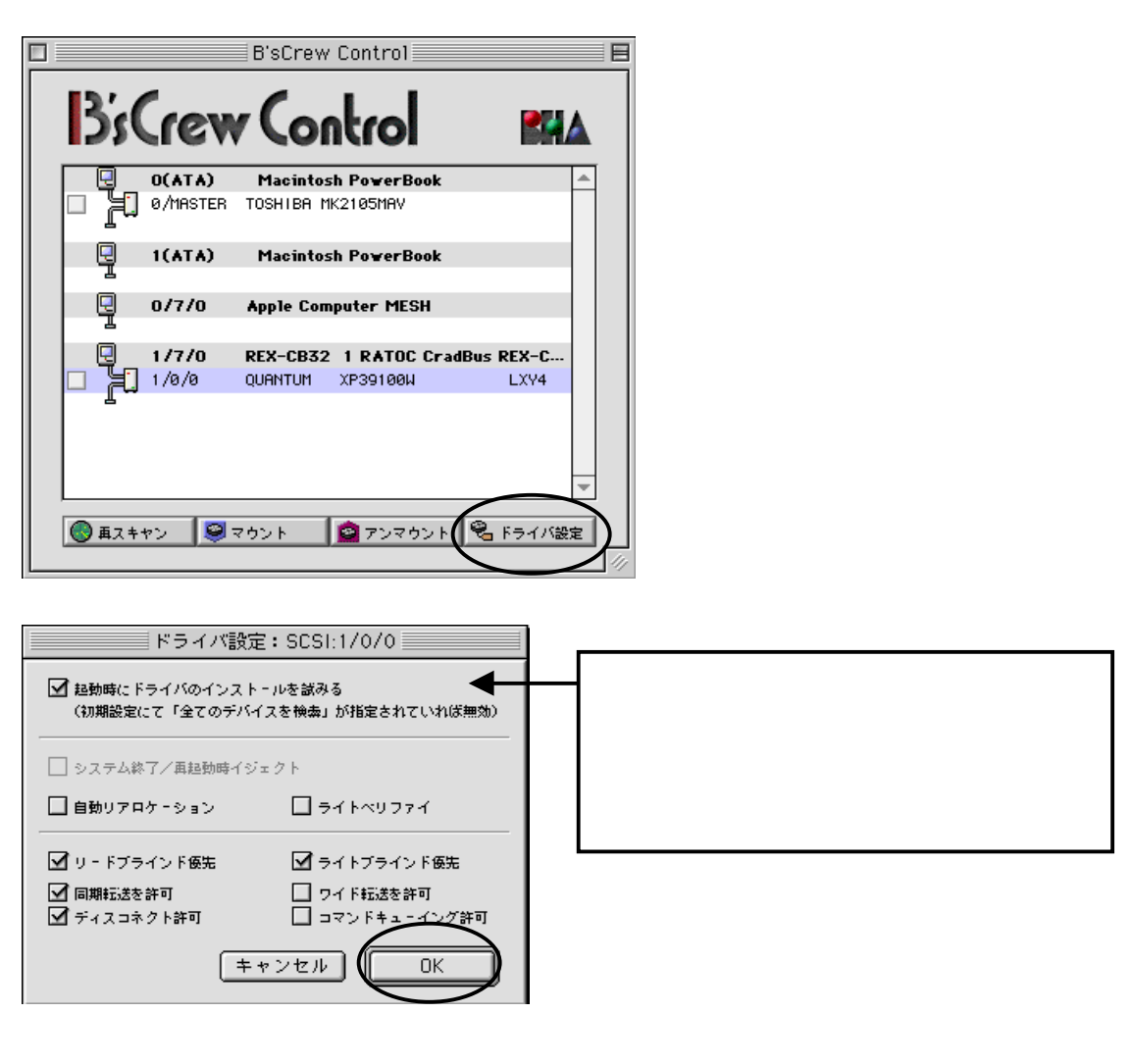

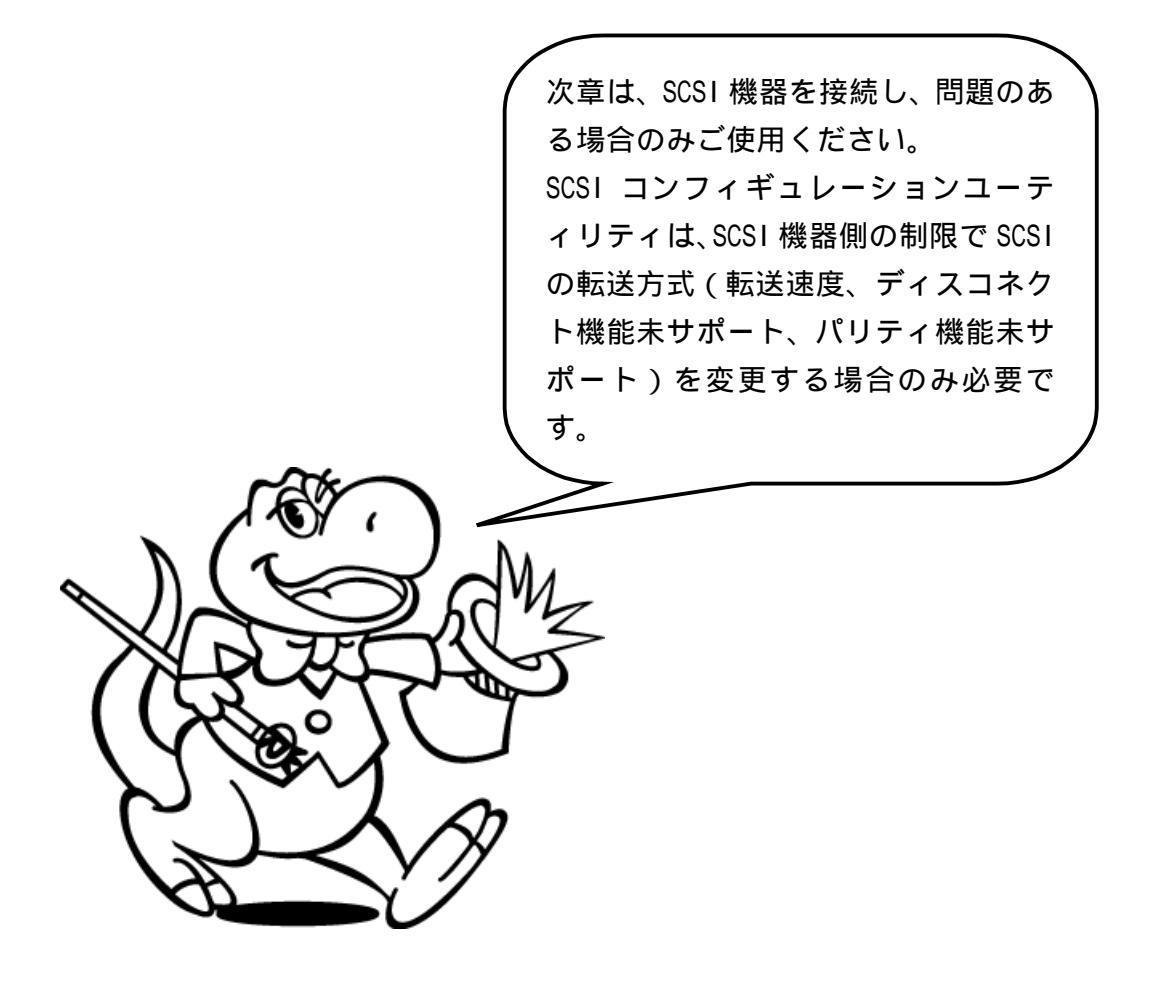

## 5. SCSI コンフィギュレーションユーティリティ

## SCSI コンフィギュレーションとは

このプログラムでは、以下の項目の設定を変更することが可能です。

- ID 毎に、転送速度を変更できます。また非同期の設定を可能にします。
- ディスコネクト・リコネクトの有効 / 無効を選択できます。
- ワイド機能の有効 / 無効を選択できます。

代表的な項目は以上です。

その他の設定項目については、コンフィギュレーション画面の説明を参照してください。

## プログラム起動方法

本製品添付のセットアップディスクをセットします。 また、プログラム実行した場合、設定の更新有無に関係なくシステムの再起動が必要 です。SCSI コンフィギュレーション は、CD-ROM または REX-CB32P に接続してい ないハードディスクより起動してください。

起動する前に、接続されている SCSI 機器の電源をすべて OFF にするか、SCSI コネ クタを REX-CB32P から取り外してください。 そのまま実行した場合、REX-CB32P が故障する場合があります。

Config Utility フォルダを開きます。

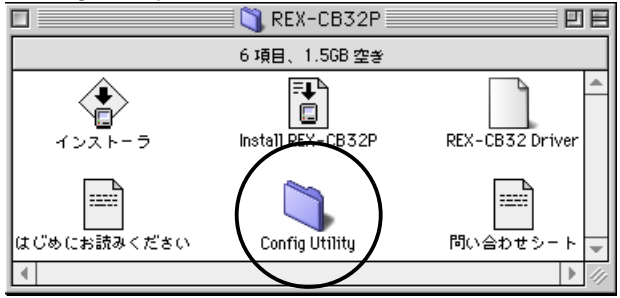

SCSI コンフィギュレーションを起動します。

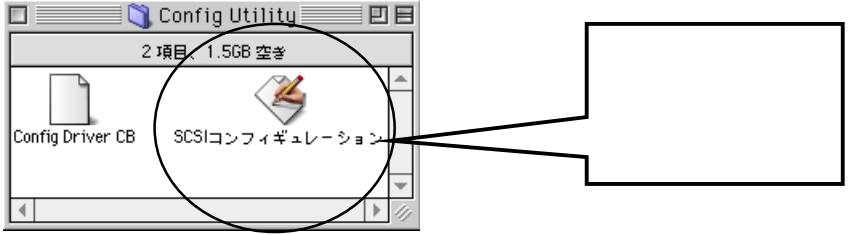

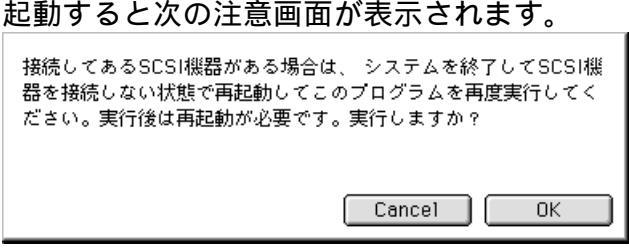

「OK」を押すと次の画面が表示されます。SCSI機器が接続されてあり電源がONの場合は、「Cancel」を押します。SCSI機器を外して再度 SCSI コンフィギュレーションを起動してください。

## SCSI コンフィギュレーション画面

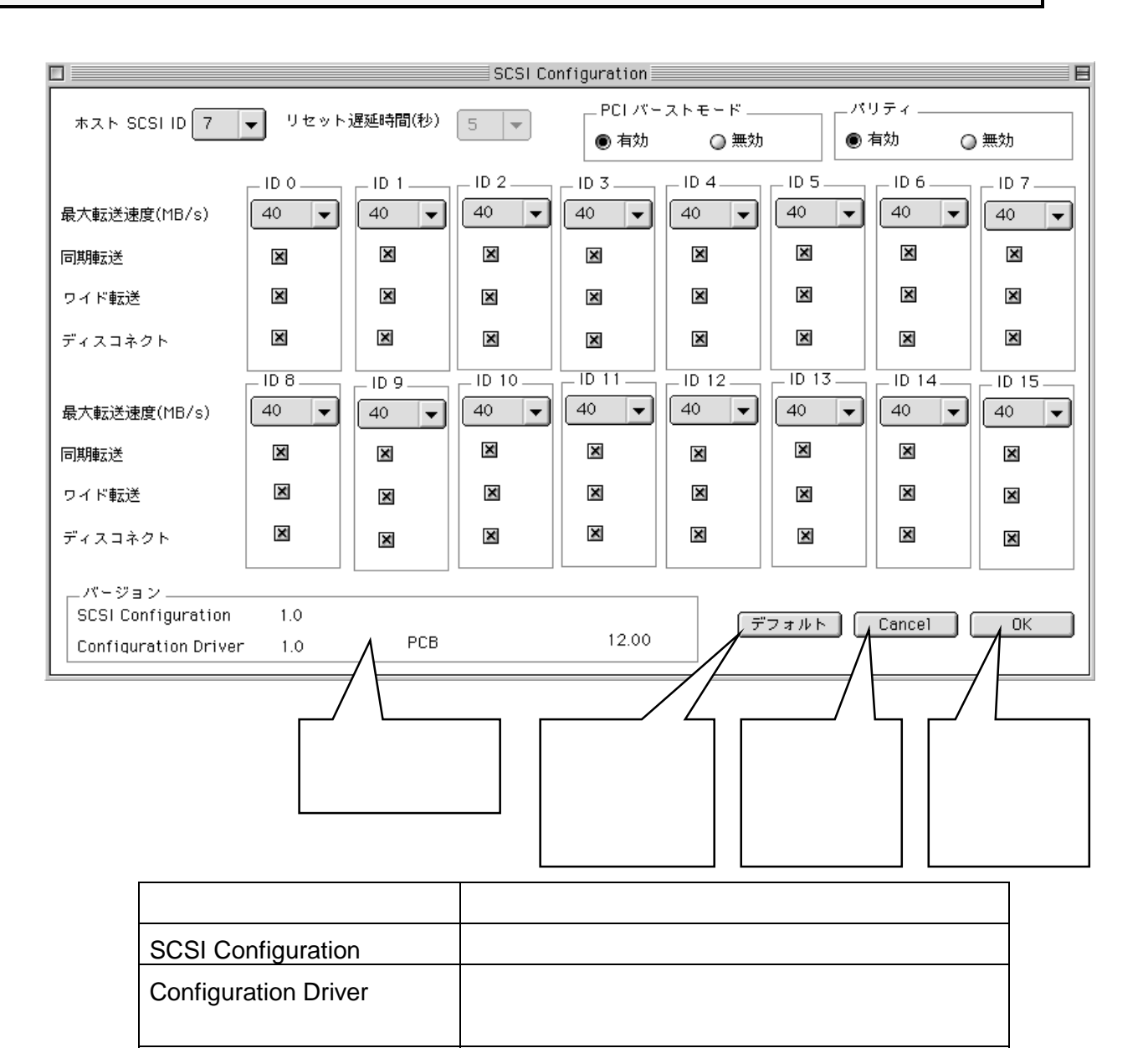

ハードウェア (カード)のバージョン

PCB

個々の項目について、説明します。

【ホスト SCSI ID】< 選択値:0 ~ 15 初期値:7>

SCSI機器側で7以外を使用できない場合のみ変更してください。

WideSCSI に対応していない機器を接続する場合は、0 ~ 7 の範囲で設定してください。

【PCI バーストモード】 < 選択値:有効 / 無効 初期値:有効 >

現時点では、この項目を無効にする必要のある環境はありませんので常に有効として おいてください。

【パリティ】 < 選択値:有効 / 無効 初期値:有効 >

パリティチェック機能のない SCSI 機器がある場合のみ無効にしてください。

【最大転送速度】 < 選択値: 40 ~ 5 初期値: 40 >

転送速度は SCSI カードと SCSI 機器の最初のネゴシエーション時に 40MB/S, 26.6MB/S, 20MB/S、16MB/S, 13.2MB/S, 11.4MB/S, 10MB/S、5MB/S と落として可能な 速度を決定します。

【同期転送】<選択値:有効/無効 初期値:有効> 非同期の SCSI 機器の場合、チェックをはずして無効にしてください。

【ワイド転送】 < 選択値:有効 / 無効 初期値:有効 > Wide 対応の機器を接続する場合、チェックします。

【ディスコネクト】<選択値:有効/無効 初期値:有効> このオプションを使用する(オン)とSCSIデバイスを一時的にSCSIバスから切り離 すことができます。これによりデバイスを一時的に切り離している間に、他のSCSI 機器への処理を実行できます。

設定を終了したら「OK」を押してください。設定値が REX-CB32P に書き込まれます。 再起動確認画面が表示されます。

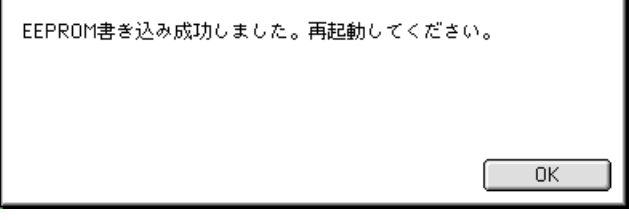

「OK」を押して、システムを再起動してください。

システムを再起動せず、他の処理を続行した場合の動作は保証できません。

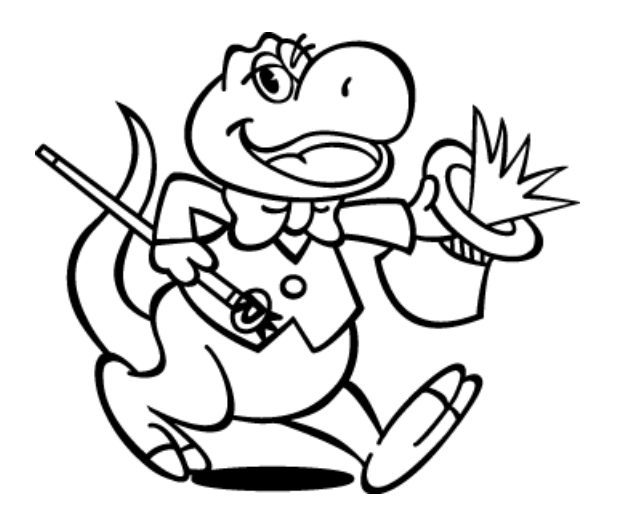

## 6. 仕様について

この章では、SCSI に関する補足説明を行います。

## REX-CB32P SCSI ・ BUS 仕様

| 項目                | 内容                                                               |  |  |
|-------------------|------------------------------------------------------------------|--|--|
| SCSI PCカード        | PC Card Standard 準拠 Card Bus (Typell)                            |  |  |
| SCSI インターフェイ<br>ス | Ultra Wide SCSI およびUltraSCSI<br>シングルエンド<br>データバス幅 16ビット および 8ビット |  |  |
| インターフェイス          | 32ビットCardBus                                                     |  |  |
| データ転送方式           | バスマスタ・バースト転送                                                     |  |  |
| タームパワー供給機能        | なし                                                               |  |  |
| ターミネータ            | アクティブターミネータ内蔵                                                    |  |  |

## REX-CB32P 環境仕様

| 項目   | 内容                                    |  |  |  |
|------|---------------------------------------|--|--|--|
| 電流電圧 | +3.3V(CardBusスロットより供給)、               |  |  |  |
|      | SCSIバスへのTerm Powerは供給しません             |  |  |  |
| 消費電流 | 150mA (TYP) R/W時<br>100mA (TYP) アイドル時 |  |  |  |
| サイズ  | 54mm(W) × 85.6mm(D) × 5mm(H)          |  |  |  |
|      | Туре                                  |  |  |  |
| 周囲温度 | 0 ~55 結露しないこと                         |  |  |  |
| 相対湿度 | 20%~80% 結露しないこと                       |  |  |  |

高密度 68 ピン Ultra Wide SCSI ケーブルのコネクタピン配列

PC Card側コネクタには、ヒロセ電機(株)製 NX30H-68P,NX-68H-CV または相当品を 使用しています。 他社製SCSI PCカードで同様のコネクタのものがありますが、一部を除いてピン配置が 異なります。 REX-CB32Pに接続するSCSIケーブルは、必ず本製品専用のものをご使 用ください。

PC Card 側

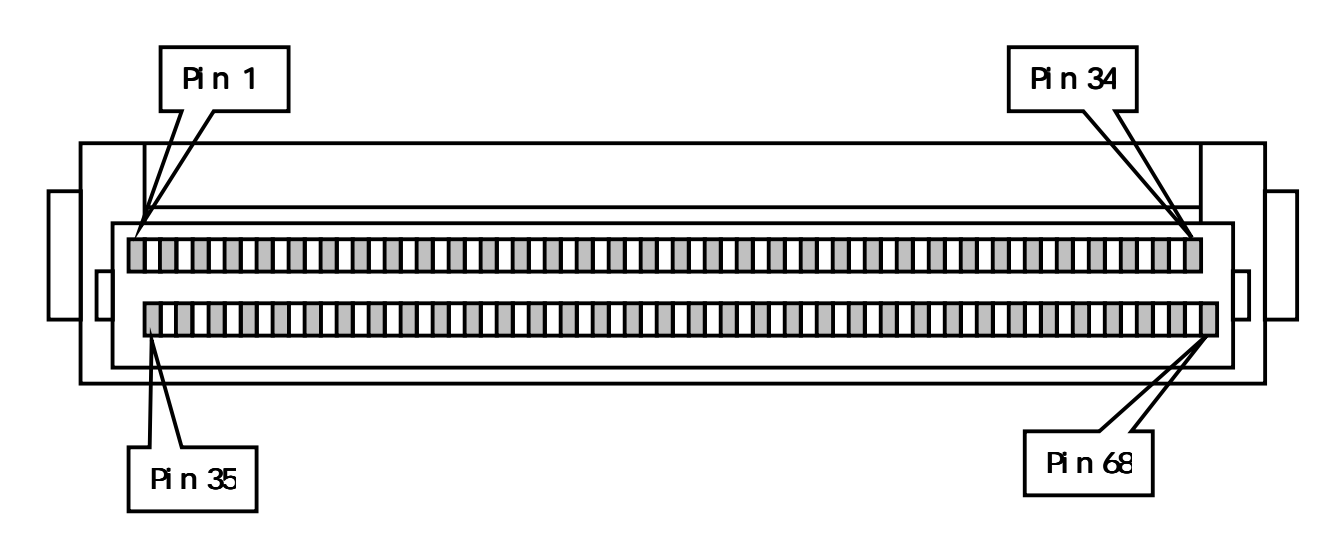

#### SCSI 機器側

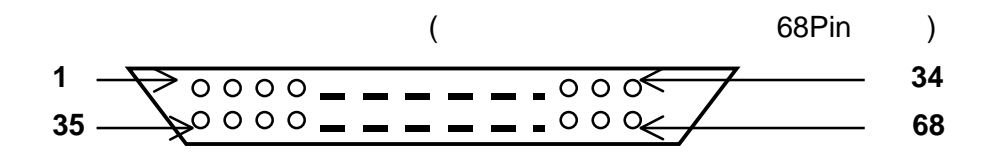

Pin NO の信号名 (PC Card 側、SCSI 機器側 同一)

| <i></i> |        |        |       |
|---------|--------|--------|-------|
| 信号名     | Pin NO | Pin NO | 信号名   |
| N/C     | 1      | 35     | SCD12 |
| N/C     | 2      | 36     | SCD13 |
| N/C     | 3      | 37     | SCD14 |
| N/C     | 4      | 38     | SCD15 |
| N/C     | 5      | 39     | SCDP1 |
| N/C     | 6      | 40     | SCD0  |
| N/C     | 7      | 41     | SCD1  |
| N/C     | 8      | 42     | SCD2  |
| N/C     | 9      | 43     | SCD3  |
| N/C     | 10     | 44     | SCD4  |
| N/C     | 11     | 45     | SCD5  |
| N/C     | 12     | 46     | SCD6  |
| N/C     | 13     | 47     | SCD7  |
| N/C     | 14     | 48     | SCDP  |
| GND     | 15     | 49     | GND   |
| GND     | 16     | 50     | GND   |
| TERMP   | 17     | 51     | TERMP |
| TERMP   | 18     | 52     | TERMP |
| N/C     | 19     | 53     | N/C   |
| GND     | 20     | 54     | GND   |
| GND     | 21     | 55     | ATN-  |
| GND     | 22     | 56     | GND   |
| GND     | 23     | 57     | BSY-  |
| GND     | 24     | 58     | ACK-  |
| GND     | 25     | 59     | RST-  |
| GND     | 26     | 60     | MSG-  |
| GND     | 27     | 61     | SEL-  |
| GND     | 28     | 62     | CD-   |
| GND     | 29     | 63     | REQ-  |
| GND     | 30     | 64     | 10-   |
| N/C     | 31     | 65     | SCD8  |
| N/C     | 32     | 66     | SCD9  |
| N/C     | 33     | 67     | SCD10 |
| N/C     | 34     | 68     | SCD11 |

## 高密度 50 ピン Ultra SCSI ケーブルコネクタピン配列

PC Card側コネクタには、ヒロセ電機(株)製 NX30H-68P,NX-68H-CV または相当品を 使用しています。 他社製SCSI PCカードで同様のコネクタのものがありますが、一部を除いてピン配置が 異なります。 REX-CB32Pに接続するSCSIケーブルは、必ず本製品専用のものをご使 用ください。

#### PC Card 側

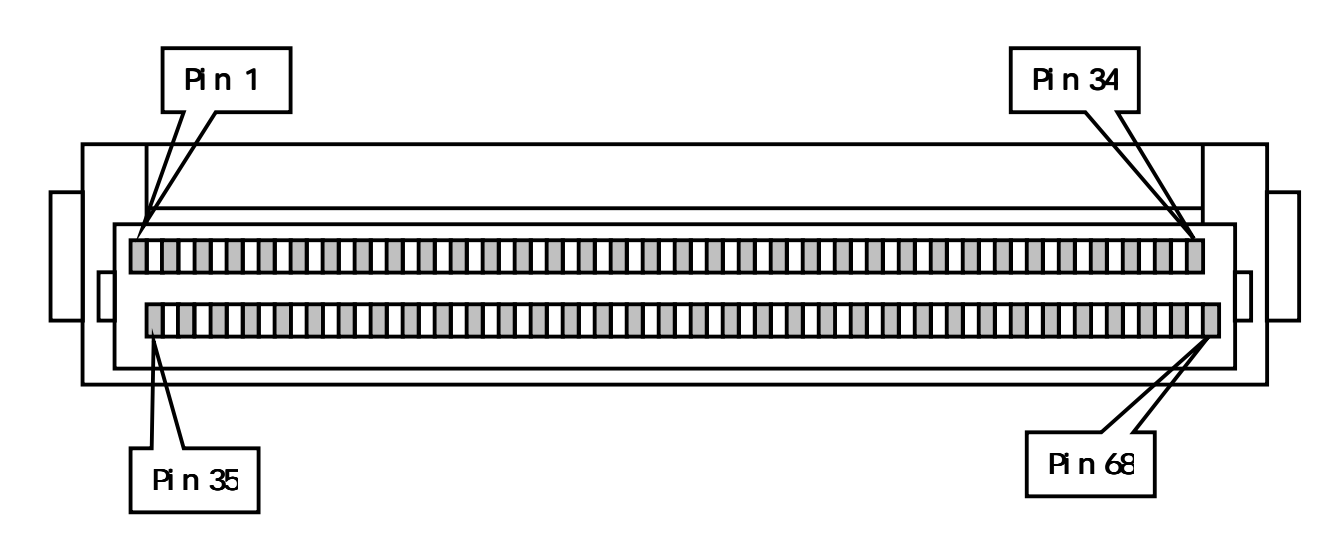

#### SCSI 機器側

外付けケーブル用ピンオス (ハーフピッチピンタイプ 50Pin オス)

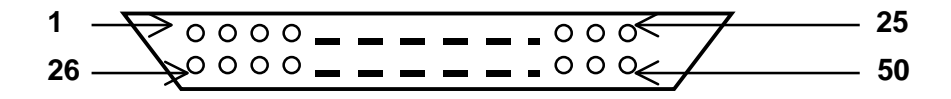

PC Card 側の信号名と SCSI 機器側への結線

|       |      | 68 ピン PC Card 側 |  |        |      |       |
|-------|------|-----------------|--|--------|------|-------|
| 信号名   | SCSI | Pin NO          |  | Pin NO | SCSI | 信号名   |
| N/C   |      | 1               |  | 35     |      | N/C   |
| N/C   |      | 2               |  | 36     |      | N/C   |
| N/C   |      | 3               |  | 37     |      | N/C   |
| N/C   |      | 4               |  | 38     |      | N/C   |
| N/C   |      | 5               |  | 39     |      | N/C   |
| GND   |      | 6               |  | 40     | 26   | SCD0  |
| GND   |      | 7               |  | 41     | 27   | SCD1  |
| GND   |      | 8               |  | 42     | 28   | SCD2  |
| GND   |      | 9               |  | 43     | 29   | SCD3  |
| GND   |      | 10              |  | 44     | 30   | SCD4  |
| GND   |      | 11              |  | 45     | 31   | SCD5  |
| GND   |      | 12              |  | 46     | 32   | SCD6  |
| GND   |      | 13              |  | 47     | 33   | SCD7  |
| GND   |      | 14              |  | 48     | 34   | SCDP  |
| GND   |      | 15              |  | 49     |      | GND   |
| GND   |      | 16              |  | 50     |      | GND   |
| TERMP | 38   | 17              |  | 51     | 38   | TERMP |
| TERMP | 38   | 18              |  | 52     | 38   | TERMP |
| N/C   |      | 19              |  | 53     |      | N/C   |
| GND   |      | 20              |  | 54     |      | GND   |
| GND   |      | 21              |  | 55     | 41   | ATN-  |
| GND   |      | 22              |  | 56     |      | GND   |
| GND   |      | 23              |  | 57     | 43   | BSY-  |
| GND   |      | 24              |  | 58     | 44   | ACK-  |
| GND   |      | 25              |  | 59     | 45   | RST-  |
| GND   |      | 26              |  | 60     | 46   | MSG-  |
| GND   |      | 27              |  | 61     | 47   | SEL-  |
| GND   |      | 28              |  | 62     | 48   | CD-   |
| GND   |      | 29              |  | 63     | 49   | REQ-  |
| GND   |      | 30              |  | 64     | 50   | IO-   |
| N/C   |      | 31              |  | 65     |      | N/C   |
| N/C   |      | 32              |  | 66     |      | N/C   |
| N/C   |      | 33              |  | 67     |      | N/C   |
| N/C   |      | 34              |  | 68     |      | N/C   |

GND はすべて結線

## SCSI 機器側の信号名

| 信号名 | Pin NO | Pin NO | 信号名   |
|-----|--------|--------|-------|
| GND | 1      | 26     | SCD0  |
| GND | 2      | 27     | SCD1  |
| GND | 3      | 28     | SCD2  |
| GND | 4      | 29     | SCD3  |
| GND | 5      | 30     | SCD4  |
| GND | 6      | 31     | SCD5  |
| GND | 7      | 32     | SCD6  |
| GND | 8      | 33     | SCD7  |
| GND | 9      | 34     | SCDP  |
| GND | 10     | 35     | GND   |
| GND | 11     | 36     | GND   |
| GND | 12     | 37     | N/C   |
| N/C | 13     | 38     | TERMP |
| GND | 14     | 39     | N/C   |
| GND | 15     | 40     | GND   |
| GND | 16     | 41     | ATN-  |
| GND | 17     | 42     | GND   |
| GND | 18     | 43     | BSY-  |
| GND | 19     | 44     | ACK-  |
| GND | 20     | 45     | RST-  |
| GND | 21     | 46     | MSG-  |
| GND | 22     | 47     | SEL-  |
| GND | 23     | 48     | CD-   |
| GND | 24     | 49     | REQ-  |
| GND | 25     | 50     | 10-   |

## 7.トラブルシューティング

#### デスクトップにカードのアイコンが表示されない場合

Q:

通常 PC カードを挿入してあると、PC カードアイコンが表示されますが、REX-CB32P を装着してもアイコンが表示されません。

**A**:

デスクトップにアイコンを表示しておりません。この状態で正常です。

#### SCSI コンフィギュレーションユーティリティで検出されない場合

Q:

SCSI コンフィギュレーションユーティリティを起動しましたが、REX-CB32P を見つけることができません。

A1:

PC カードが正しく装着されていない可能性があります。装着し直してパソコン再起動 してください。

A2:

ドライバのインストールが正常に行われていない可能性があります。再度「ドライバ のインストール」P13を行ってください。

A3:

ハードウェアの故障が考えられます。弊社までご連絡ください。(P4)

#### SCSI コンフィギュレーションができない場合

Q:

SCSIコンフィギュレーションユーティリティが途中でハングアップしたり初期化できないなどのエラーとなります。

A1:

接続してある SCSI 機器の電源が ON の場合、起こります。SCSI 機器の電源を OFF にしてください。

A2:

SCSI コンフィギュレーションユーティリティは、CD-ROM のまま起動するか、REX-CB32P に接続されていないハードディスクから起動してください。

#### データ転送中にハングアップする場合

Q:

データ転送中にハングアップしたりブートアップしなくなったりします。

**A**:

- ・SCSIケーブルが良質のものかご確認ください。 ディジーチェインしているときは、同じ特性のケーブルで統一します。
- ・ターミネータはアクティブターミネータかご確認ください。
- SCSI ケーブル長が総計 1.5m 以内(Ultra の場合)であるかご確認ください。
   外付けユニット 1 台で約 15cm 使用します。
   試しに SCSI 機器の台数を減らしてご確認ください。

FUJITSU MO(M2512A,M2513A)を使用の場合

Q:

FUJITSU MO を採用している古い MO ドライブを接続するとハングアップします。

**A**:

FUJITSU MOを採用している比較的古い一部の MO ドライブでこのような現象が発生 することがあります。

SCSI コンフィギュレーションユーティリティにて、転送速度を 10MB/s に設定してください。以下の手順で行います。

REX-CB32P に接続してある SCSI 機器の電源を OFF にします。

SCSI コンフィギュレーションユーティリティを起動します。

FUJITSU MO に該当する SCSI-ID の最大転送速度の値を 10.0 に変更します。

「OK」を押して書き込み後、パソコンの電源を切ります。

通常の環境に戻します。

SCSI コンフィギュレーションユーティリティは、CD-ROM のまま起動するか、REX-CB32P に接続されていないハードディスクから起動してください。

#### SCSI 機器が認識できない場合

Q:

B'sCrewのメインメニューに、接続されているはずの SCSI 機器が表示されません。 また、SCSI 機器を接続すると、ハングアップします。

**A**:

SCSI機器の電源をOFFにして、パソコンを起動してください。 起動後、B'sCrewのメインメニューでスキャンしてください。SCSI機器の電源を入れ てスピンアップを確認してから、再度スキャンを実行します。応答がなくなった場合、 SCSI機器に問題があります。転送速度を下げてアクセスしてみてください。

#### B'sCrew からカードを認識しない場合

Q:

B'sCrew のメインメニューで REX-CB32 x CardBus Ultra..が表示されません。

A1:

SCSI コンフィギュレーションユーティリティで検出できるか確認してください。 検出されない場合、SCSI コンフィギュレーションユーティリティで検出されない場合 を参照してください。(P31)

#### A2:

ハードウェアの故障が考えられます。 弊社までご連絡ください。( P4 )

#### 内蔵バス接続と速度が変わらない場合

Q:

ハードディスクのアクセス速度向上のために REX-CB32P を装着したが、今までと変わりません。

**A**:

ハードディスクの能力がすでに最高値になっています。

ハードディスク購入元またはメーカにお問い合わせください。

また、弊社サポートセンターに問い合わせる場合、測定ツールの値と 50MB のファイ ルのコピー時間を計測して比較して頂くようお願い致します。

#### SCSI-2 と表示される場合

Q:

Ultra SCSI の機器を接続していますが、B'sCrew 等の詳細情報で確認すると適合規格が「SCSI-3」と表示されず、「SCSI-2」と表示されます。

**A**:

適合規格の表示は、SCSI機器側が返す値(InquiryデータのANSIバージョン)をその まま表示しています。 SCSI機器側が、「SCSI-2」と返しているためこのような表示になります。 SCSI機器側が、「SCSI-3」と返せば、「SCSI-3」と表示されます。

#### REX-CB32P に接続した HD に OS をインストールした場合

Q:

REX-CB32P に接続したハードディスクに OS をインストールし、起動ディスクをその HD に設定したが、そのシステムを起動できません。

**A**:

PC Card から接続したハードディスクからのシステム起動はできません。 PC Card ソケットが有効となるときは、OS の機能拡張が実行されてからになるためシ ステムを起動できません。システム構造上の仕様です。

#### REX-CB32Pを抜くとハングアップする場合

Q:

REX-CB32Pを接続して行う作業が終了したので、イジェクトボタンを押して取り外したが、すぐパソコンがハングアップします。

**A**:

Macintosh の SCSI は定期的に SCSI の状態を監視しています。 REX-CB32P が取り外されても、Mac OS はそれを認識していませんのでハングアップ します。REX-CB32P はパソコン電源 ON 時に抜かないでください。

#### システムのスリープ後ハングアップする場合

Q:

スリープした後の電源 ON でスリープ前の状態まで復帰できずカーソルが実行中のま まになります。

**A**:

スリープ機能をサポートしていません。 コントロールパネルでスリープしないに設定してください。

#### ハードディスクの自動マウントができない場合

Q:

ハードディスクのマウントを B'sCrew Contorol でマウントして使用できるが、システ ム起動毎にマウントしないと使用できない。

**A**:

B'sCrew 2.1.3 以上の機能で自動マウントが可能です。詳しくは「ハードディスクの自動マウント設定」P18からの作業を行ってください。

|              | RAT                                           | OC REX-               | CB32P 質問用約    | 氏(拡大コピーの.    | 上ご記入・        | ください)        |
|--------------|-----------------------------------------------|-----------------------|---------------|--------------|--------------|--------------|
| <u>下記ユーザ</u> | 青報をご言                                         | 記入願いま                 | <b>ます</b> 。   |              |              |              |
| 法人登録の        | 会社名・学校名                                       |                       |               |              |              |              |
| 方のみ          | 所属・部署                                         |                       |               |              |              |              |
| 氏名           |                                               |                       |               |              |              |              |
| 住所           | ┮                                             |                       |               |              |              |              |
|              |                                               |                       |               | 1            |              | 1            |
| TEL          |                                               | FAX E-Mail            |               |              |              |              |
| 製品型番         | REX-CB                                        | EX-CB32P シリアル番号 NIFTY |               |              |              |              |
| 販売店名         |                                               |                       |               | 購入年月日        |              |              |
| 下記パソコン       | ン環境情報                                         | <sub>服をご記ノ</sub>      | ∖願います。        |              |              |              |
| パソコン機        | 種名                                            |                       |               |              |              |              |
| 使用OS         | Ver                                           | Mac                   | OS 8.1 Ma     | ac OS 8.5 Ma | ac OS 8.5    | .1           |
| その他のボ        | ドード                                           | Slot 0                |               |              | 下の段を         | slot 0       |
|              | Slot 1<br>培結している全機器の種類・メーカ名・刑番・その他についてご記入ください |                       |               |              | こついてご記入ください. |              |
| システム         | ⊾構成                                           |                       |               |              |              |              |
| 情報           | 2                                             | REX-CB                | 32 Driver Ver |              |              |              |
| 接続 SCSI      | 機器に                                           |                       |               |              |              |              |
| 関する          | 情報                                            |                       |               |              |              |              |
|              |                                               |                       |               |              |              |              |
|              |                                               |                       |               |              |              |              |
|              |                                               |                       |               |              |              |              |
| 質問内容:        |                                               |                       |               |              |              |              |
|              |                                               |                       |               |              |              |              |
|              |                                               |                       |               |              |              |              |
|              |                                               |                       |               |              |              |              |
|              |                                               |                       |               |              |              |              |
|              |                                               |                       |               |              |              |              |
|              |                                               |                       |               |              |              |              |
|              |                                               |                       |               |              |              |              |
|              |                                               |                       |               |              |              |              |
|              |                                               |                       |               |              |              |              |
|              |                                               |                       |               |              |              |              |
|              |                                               |                       |               |              |              |              |
| 添付資料・        | インフト                                          | ール生に思                 | するご質問の担       |              | が必要です        | 洋付して頂いたデータたチ |
| エックしてください。   |                                               |                       |               |              |              |              |
| B'sCr        | rew のメ                                        | イン画面の                 | の写し           |              |              |              |
| 1            |                                               |                       |               |              |              |              |

## 記入例: RATOC REX-CB32P 質問用紙(拡大コピーの上ご記入ください)

| 下記ユーザ情報をご記入願います。 |                             |              |             |          |                     |
|------------------|-----------------------------|--------------|-------------|----------|---------------------|
| 法人登録の            | 会社名・学校名                     | ラトックシステム株式会社 |             |          |                     |
| 方のみ              | 所属・部署                       |              |             |          |                     |
| 氏名               | ラトック 太郎                     |              |             |          |                     |
| 住所               | 〒 556-0012 大阪市浪速区敷津東 1-6-14 |              |             |          |                     |
|                  | 朝日なんばビル                     |              |             |          |                     |
| TEL              | 06-6633-8263                | FAX          | 06-633-8295 | E-Mail   | xxx@rexpccard.co.jp |
| 製品型番             | REX-CB32P                   | シリアル番号       | CB32xxxxx   | NIFTY    | XXX1234             |
| 販売店名             | アール・ピー・エス                   |              | 購入年月日       | 99/05/25 |                     |

下記パソコン環境情報をご記入願います。

| パソコン機種名              | PowerBook G3 250/13                                                                                                    |
|----------------------|----------------------------------------------------------------------------------------------------|
| 使用 OS Ver            | Mac OS 8.1 Mac OS 8.5 Mac OS 8.5.1                                                                                                    |
| その他のボード              | Slot 0 REX-9590P  下の段を slot 0                                                                                                    |
|                      | Slot 1 REX-CB32P                                                                                                    |
| システム構成               | 接続している全機器の種類・メーカ名・型番・その他についてご記入ください。                                                                                                    |
| 情報                   | REX-CB32 Driver Ver 1.01                                                                                                    |
| 接続 SCSI 機器に<br>関する情報 | 0(ATA)PowerBook G3 Series0/MASTER IBM-DTCA-240901(ATA)PowerBook G3 Series1/MASTER MATSHITA CR-1740/7/0Apple Computer MESH1/7/0REX-CB3211/0/0IBM DCAS-34330(4GB Ultra HD) |

質問内容:

B'sCrew のメインメニューに、接続されているはずの SCSI 機器(IBM DCAS-34330)が表示されません。

SCSI機器(IBM DCAS-34330)を接続すると、ハングアップします。

SCSI 機器 (IBM DCAS-34330)の電源を OFF にするとスキャンは可能です。その後、電源を入れ 再スキャンするとハングアップします。

SCSI コンフィギュレーションにて、転送速度を非同期にするとスキャンでき B'sCrew のメインメ ニューに表示されました。非同期でしか使用できないのでしょうか?

添付資料:インストール等に関するご質問の場合は、下記データが必要です。送付して頂いたデータをチ ェックしてください。

B'sCrew のメイン画面の写し